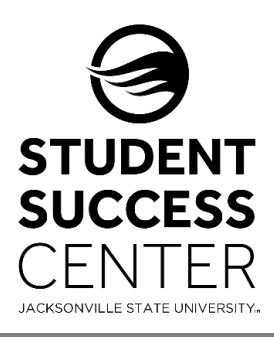

## **JSU Navigate**

Faculty/Instructors – Taking Class Attendance

JSU Navigate allows faculty and instructors to record attendance in the platform for in-person and online courses. This feature is frequently used to identify at-risk students during a term. When a student is marked Absent in Navigate, the student will receive an immediate email notifying the student that they did not attend a course and that the absence may negatively affect their grade.

## **Steps for Recording Class Attendance:**

- 1. Select **Record My Class Attendance** on the **Professor Home** page. Located directly under the JSU logo in the Quick Links box.
- 2. Select the course and date you wish to report attendance for.
- 3. Mark students as **Present, Absent, or Tardy**. If you mark students either Absent or Tardy, you can also select the **Excused** radio button. *If you mark the absence excused at the same time, the student receives no communication regarding the absence. If you marked a student Absent or Tardy and not excused, the student receives an email about the absence.* 
  - a. You can mark only the students who are **Absent** or **Tardy** and then use the option below the grid to mark the remaining students present.
- 4. After completing the attendance for the course, select the **Save Attendance** button. *You are able to go back and edit or update absences at any time.*

| STUDENT ABSENC         | ES PRESENT? | ABSENT? | TARDY? | EXCUSED? | COMMENTS                   |
|------------------------|-------------|---------|--------|----------|----------------------------|
| Appel, Paige           | 0           | 0       | 0      |          |                            |
| Carlisle, John         | 0           | 0       | 0      |          |                            |
| Crump, Cori            | 0           | 0       | 0      |          |                            |
| sbell, Grayson         | 0           | 0       | 0      |          |                            |
| Johnson,<br>Jakolvian  | 0           | 0       | 0      |          |                            |
| Manning,<br>Amber      | 0           | 0       | 0      |          |                            |
| Mims, Emily            | 0           | 0       | 0      |          |                            |
| Parker,<br>Hannah      | 0           | 0       | 0      |          |                            |
| oney, Samuel           | 0           | 0       | 0      |          |                            |
| Webb, Zion             | 0           | 0       | 0      |          |                            |
| Wells, Patrick         | 0           | 0       | 0      |          |                            |
| Mark Remaining Present | t           |         |        |          | Descart III Abcart D Tardy |

Need technical support with JSU Navigate? Submit a "Retention Technology Support" ticket at <u>www.jsu.edu/navigate</u>